## DAFTAR GAMBAR

| Gambar 2.1 Lebar Sempadan Sungai 1                                  | 6   |
|---------------------------------------------------------------------|-----|
| Gambar 2.2 Cara Kerja Sensor Ultrasonik 1                           | 8   |
| Gambar 2.3 Sensor posisi Ultrasonik 1                               | 8   |
| Gambar 2.4 Gambaran Pengembangan Robot RPA 2                        | 20  |
| Gambar 2.5 Perbandingan cakupan kasus yang mampu diselesaikan denga | ın  |
| metode automasi tradisional, RPA, dan manual oleh manusia 2         | 21  |
| Gambar 2.6 Lapisan Tempat RPA Bekerja Berdasarkan OSI Layer [25] 2  | 2   |
| Gambar 3.1 Diagram Alir Penelitian                                  | 24  |
| Gambar 3.2 Gambaran Sistem Umum                                     | 25  |
| Gambar 3.3 Gambaran Robot RPA Pembuat Dokumen Monitoring 2          | 26  |
| Gambar 3.4 Perangkat Keras Pengukur Level Air                       | 27  |
| Gambar 3.5 Tampilan UiPath Studio                                   | 28  |
| Gambar 3.6 Tampilan WhatsApp Desktop 2                              | 29  |
| Gambar 3.7 Tampilan <i>website</i> PATRIOT-Net                      | 29  |
| Gambar 3.8 Template Dokumen Monitoring                              | 60  |
| Gambar 3.9 Workflow Robot RPA                                       | \$1 |
| Gambar 3.10 Input Data                                              | 31  |
| Gambar 3.11 Inisiasi <i>Settings</i>                                | 32  |
| Gambar 3.12 Membuka <i>browser</i>                                  | 32  |
| Gambar 3.13 Input Email dan Password                                | 3   |
| Gambar 3.14 Send Hotkey Enter                                       | 3   |
| Gambar 3.15 Pengambilan data <i>threshold</i>                       | 3   |
| Gambar 3.16 Navigasi ke URL <i>download</i> data                    | 54  |
| Gambar 3.17 Mencari elemen "Save as"                                | 54  |
| Gambar 3.18 Melakukan penyimpanan data                              | 54  |
| Gambar 3.19 Membaca data sensor                                     | 5   |
| Gambar 3.20 <i>Filter</i> data sensor                               | \$5 |
| Gambar 3.21 Mengosongkan data <i>sheet</i> Excel                    | 5   |
| Gambar 3.22 Menulis data pada <i>template</i> excel                 | 6   |
| Gambar 3.23 Simpan <i>workbook</i>                                  | 6   |
| Gambar 3.24 Export Workbook                                         | 6   |

| Gambar 3.25 Kirim Gmail                                                   | 6  |
|---------------------------------------------------------------------------|----|
| Gambar 3.26 Kirim WhatsApp 3                                              | 57 |
| Gambar 3.27 Logout                                                        | 57 |
| Gambar 3.28 Kolom activities                                              | 8  |
| Gambar 3.29 Kolom Manage Package 3                                        | ;9 |
| Gambar 3.30 Costum Activity BalaReva.Excel.Activities                     | ;9 |
| Gambar 4.1 Excel Konfigurasi Robot RPA 4                                  | 1  |
| Gambar 4.2 Konfigurasi Input Data 4                                       | 3  |
| Gambar 4.3 Konfigurasi Robot RPA 4                                        | 3  |
| Gambar 4.4 Konfigurasi Browser                                            | 4  |
| Gambar 4.5 Nilai Variabel Email & Password 4                              | 4  |
| Gambar 4.6 Argument In pada Workflow Ambil Data 4                         | 5  |
| Gambar 4.7 Halaman Sensor Settings 4                                      | 5  |
| Gambar 4.8 Sensor Threshold 4                                             | 5  |
| Gambar 4.9 Berkas CSV Data Pengukuran yang Telah Berhasil Diunduh 4       | 6  |
| Gambar 4.10 Konfigurasi Pengambilan Data 4                                | 6  |
| Gambar 4.11 Data Table Berkas Pengukuran Level Air 4                      | 7  |
| Gambar 4.12 Data Table Pengukuran Level Air yang Setelah Diterapkan Filte | er |
|                                                                           | 7  |
| Gambar 4.13 Dokumen Monitoring Level Air (Halaman 1) 4                    | 8  |
| Gambar 4.14 Dokumen Monitoring Level Air (Halaman 2) 4                    | 9  |
| Gambar 4.15 Tampilan Menu Logout 4                                        | 9  |
| Gambar 4.16 Data Rata-Rata Level Air per Jam 5                            | 51 |
| Gambar 4.17 Grafik Persentase Data Error 5                                | 6  |
| Gambar 4.18 Sistem Pengukuran Level Air Tidak Mengirimkan Data Sesua      | ai |
| Ekspektasi                                                                | 57 |